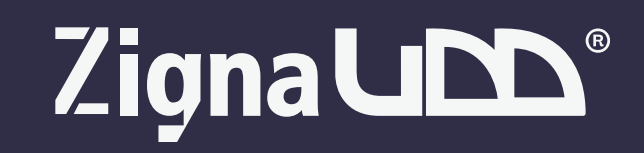

#### ¿Cómo obtener mi insignia digital?

Una vez aprobada la certificación de tu curso te llegará un correo de Zigna UDD para aceptar tu insignia digital en la plataforma Credly, para eso es importante seguir los siguientes pasos:

+ En el correo de aprobación haz click en el botón para ver tu insignia. Esto te llevará al sitio web de Credly para iniciar sesión y poder aceptarla.

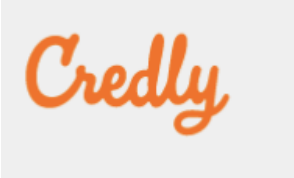

## Congratulations on a badge well-earned!

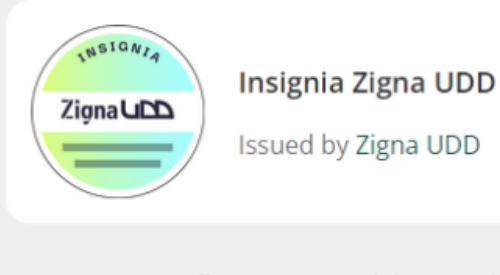

Create your Credly account to claim your badge and join millions of professionals in sharing your achievements online.

| Accept your badge |                                |  |  |  |
|-------------------|--------------------------------|--|--|--|
| Email<br>mm@ud    | dd.cl                          |  |  |  |
| Create an account |                                |  |  |  |
|                   | OR                             |  |  |  |
| G                 | Continuar con Google           |  |  |  |
|                   | Sign in with Microsoft         |  |  |  |
| Al                | ready have an account? Sign In |  |  |  |

- + En caso de que aún no tengas una cuenta en la plataforma, deberás crear una siguiendo las instrucciones de la plataforma. Te recomendamos crearla con Google o Microsoft según corresponda, pero lo principal es que utilices el mismo correo con el cual realizaste el curso.
- + Una vez iniciada sesión, verás la insignia que obtuviste y en la parte superior derecha un botón que dice "Accept Badge", presiónalo

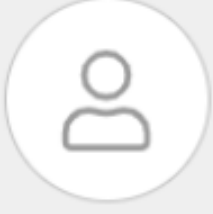

This badge was issued to <u>USUARIO ZIGNA UDD</u> on January 20, 2023 Accepting a badge adds it to your profile. You can edit your privacy settings after accepting.

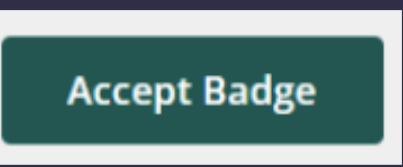

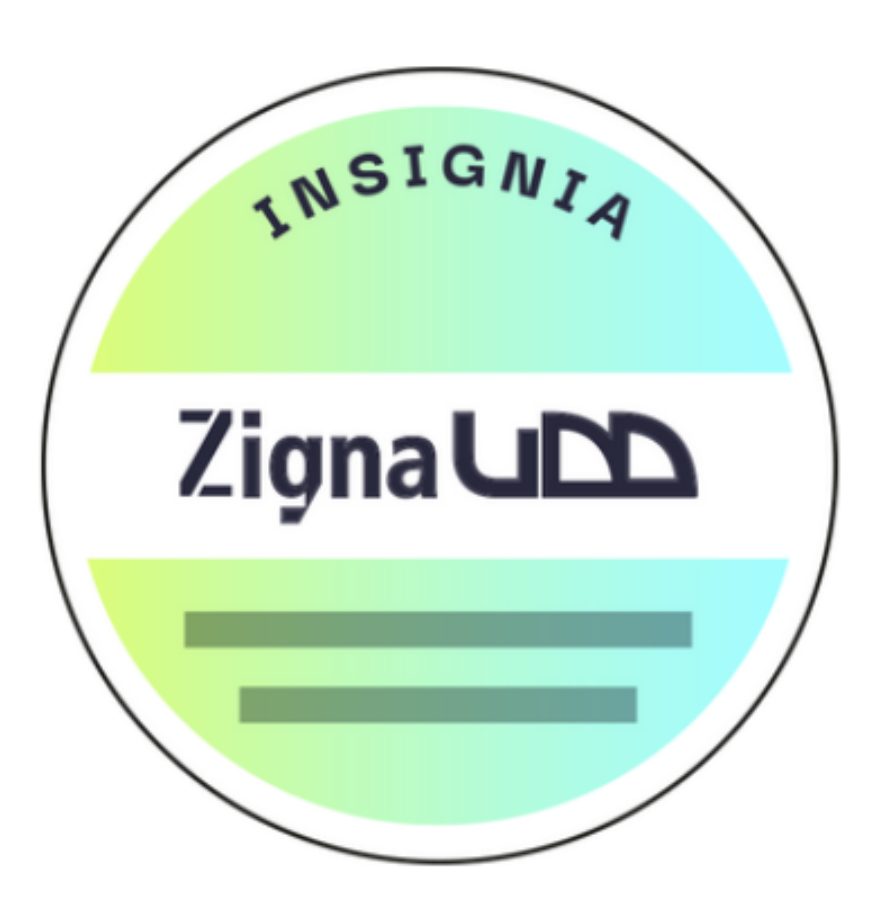

### Insignia Zigna UDD

Issued by Zigna UDD

El acreditado es capaz de utilizar la plataforma Zigna UDD para aprender y certificar habilidades que fortalecen su currículum.

() Weeks

#### <u>Learn more</u>

☑ Certification
S Intermediate

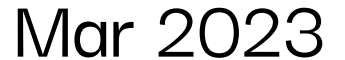

# Zignaud

- + En caso de que sea tu primera insignia, te aparecerá la siguiente pantalla para que marques tus preferencias:
  - **Public:** Permite que tu insignia digital sea pública.
  - Publish to Blockchain: Permite publicar tu insignia digital en blockchain para lograr una validación descentralizada.
  - Auto Accept: Permite que las siguientes insignias digitales que nosotros te emitamos, queden guardadas automáticamente en tu perfil sin la necesidad de aceptarlas manualmente.

| Public<br>Radgo will be accossible to     | the public             |  |
|-------------------------------------------|------------------------|--|
| badge will be accessible to               | the public.            |  |
| Publish to Blockchai                      | n                      |  |
| Publish your badge to the                 | blockchain for another |  |
|                                           |                        |  |
| Auto Accept<br>All future badges issued b | v Zigna UDD will be    |  |
| accepted and public.                      | ,                      |  |
|                                           |                        |  |

- + Te recomendamos dejar las tres opciones habilitadas para mejorar tu experiencia y sacarle el mayor provecho a la plataforma.
- + Una vez que esté listo el paso anterior, se mostrará una pantalla para compartir tu insignia ya sea en redes sociales (1) y otras opciones (2) entre las cuales podrás descargar la imagen de la insignia y un certificado en formato PDF.

| Share your badge<br>Broadcast your achievement to friends and colleagues to get the red<br>Insignia Zigna UDD<br>Issued by Zigna UDD | cognition you deserve.                          |                          |
|----------------------------------------------------------------------------------------------------|-------------------------------------------------|--------------------------|
| <b>Promote</b><br>Share your achievement on social media.                                                                            | <b>Publish</b><br>Send your badge or take it of | fline. 2                 |
| in LinkedIn 🕑 Twitter                                                                                                    | 🖾 Email                                         | ↓ Download Badge Image   |
| <b>f</b> Facebook                                                                                                    | 🔗 Public Link                                   | 🖨 Download Certificate   |
|                                                                                                    | > Embed Code                                    | Blockchain               |
| L                                                                                                    | Vie                                             | ew badges View dashboard |

Si tienes dudas, no dudes en contactarnos a través de uno de nuestros canales disponibles:

Correo Electrónico: soportezigna@udd.cl

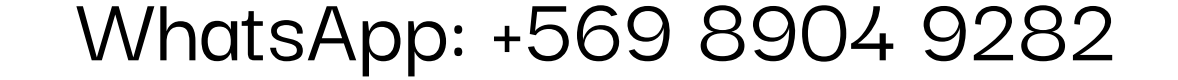

← Back

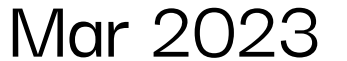